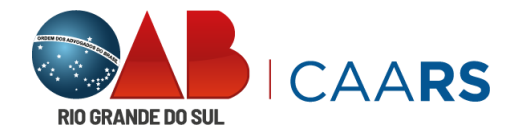

Agora que você já está com o seu voucher, siga o passo-a-passo para utilizá-lo:

- Se já é usuário e/ou utiliza a plataforma do Psicologia Viva, vá para o PASSO 2.
- Se este for o seu **primeiro acesso** ao Psicologia Viva, deverá realizar algumas confirmações para validar o seu cadastro.

#### PASSO 1

Acesse o portal https://consultorioonline.psicologiaviva.com.br/login

Não é necessário criar uma conta, faça o login com o e-mail cadastrado na OAB/RS e a senha: caars1234.

Caso não lembre do seu e-mail, contate o suporte da plataforma via WhatsApp, disponível na tela.

Caso seja solicitado, finalize as informações do cadastro e/ou vá para o PASSO 3

### PASSO 2

Agora que você já possui as credenciais, vamos acessar a plataforma:

Faça o seu login com e-mail e senha

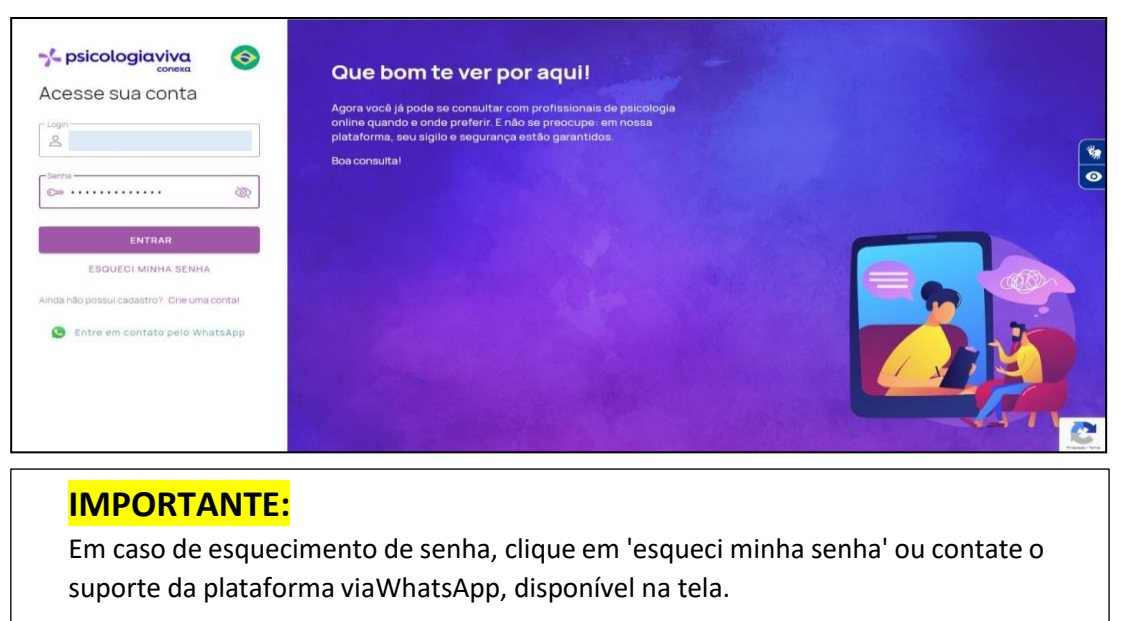

### PASSO 3

Escolha o profissional na opção "Pesquisar Psicólogos". A pesquisa pode ser pelo nome ou área de especialização.

| Se psicologiaviva  | Olá                                                                                                    | ⑦ ↓ 12:29 ▲ < |
|--------------------|----------------------------------------------------------------------------------------------------|---------------|
| 🛆 Inicio           | Oue bom te ver por aquil                                                                                                    |               |
| g Buscar Psicólogo | Confirme suas informações em nosso cadastro                                                                                                    | ×             |
| 😑 Consultas        | E possivel que suas informações pessoais estejam desatualizadas ou incompletas. Vá em<br>"Meus dados" e confirme suas informações, até mesmo aqueias que não são obrigatórias.<br>Assus podemos diverser um sensoalizario. | *             |
| Pagamentos         | Confirmar                                                                                                    | <u></u>       |
| E Contratos        |                                                                                                    |               |
| Recomendados 🚥     | Vertice constructions more the Agende uma agora mesmol<br>Q resourbart psicologoos                                                                                                    |               |

| TEMA | ► Te                                                                       | ma                   | •                        | PROCURAR                         | 7                        |
|------|----------------------------------------------------------------------------|----------------------|--------------------------|----------------------------------|--------------------------|
|      | $\downarrow$                                                               | CONHEÇA ALGUNS DOS P | ROFISSIONAIS CREDENCIA   | ADOS                             |                          |
|      | Joice G S dos Santos                                                       |                      | AGENDA                   |                                  | INTRODUÇÃO               |
| 6    |                                                                            |                      | Selecione uma d          | ata                              | VER CALENDÁRIO           |
| No.  | Psicóloga Clínica<br>151841 / CRP - 6º Região<br>Vargem Grande do Sul - SP |                      | SEX SÁB<br>< 05/01 06/01 | DOM SEG TER<br>07/01 08/01 09/01 | QUA QUI<br>1 10/01 11/01 |
|      | VER AVALIAÇÕES (131)<br>TEMAS QUE TRABALHO • F                             | ORMAÇÃO              | Horários disponíveis     | em 8, janeiro:                   |                          |
|      | SESSÃO                                                                     | DURAÇÃO              | 10                       | :00 13:00 14:00 1                | 5:00                     |

## PASSO 4

Após escolher o profissional, agende seu horário e na forma de pagamento, selecione a opção 'Voucher'.

| 음 Psicólogo                                                            |           | 🗐 Recibo                                                                                                    |                                                                                   |
|------------------------------------------------------------------------|-----------|----------------------------------------------------------------------------------------------------|-----------------------------------------------------------------------------------|
| Joice G S dos Santos<br>Psicologa Clínica<br>jeicepsicologat@gmail.com | TROCAR    | Valor da Consulta                                                                                                    | R\$ 80,00                                                                         |
|                                                                        |           | TOTAL                                                                                                    | R\$ 80,00                                                                         |
|                                                                        |           | Esse pagamento será processa                                                                                                    | dor por pagar.me                                                                  |
| Segunda-feira, 8 de janeiro de 2024                                    | TROCAR    | Maserian VISA                                                                                                    | Hipercard                                                                         |
| () 10:00 (50 Minutos)                                                  |           | Discussion Carbon Carbo | Hara PB                                                                           |
| D Pacote                                                               |           | Todas essas bandeiras são aceitas<br>captura das transações for ecomm<br>emv são aceitas somente: Visa, Ma:<br>Elo e Hipercard.                                                                                                    | apenas se o método de<br>erce. Em transações do tip<br>stercard, American Express |
| Nenhum Pacote Selecionado                                              | ADICIONAR | Cartões da bandeira Discover não a                                                                                                    | ceitam melos de                                                                   |

# PASSO 5

Em seguida, aplique o código do voucher resgatado no App CAARS e finalize o processo.

| D Pacote                   |                                                              |           | Recibo                                                                                                    |                                                                                    |
|----------------------------|--------------------------------------------------------------|-----------|----------------------------------------------------------------------------------------------------|------------------------------------------------------------------------------------|
| Nenhum                     | Pacote Selecionado                                           | ADICIONAR | Valor da Consulta                                                                                                    | R\$ 80,00                                                                          |
|                            | Voucher                                                      | ×         | TOTAL                                                                                                    | R\$ 80,00                                                                          |
| Voucher Nenhum Adicione ur | Codigo de Voucher<br>_JANEIRO_BRANCO1670527323795 X Ar       | AR        | Esse pagamento será processa<br>Concerto será processa<br>VISA (<br>Concerto será processa)                                   | dor por pagar.me                                                                   |
| Selecione<br>Adicione a fe | a Forma de Pagamento<br>orma de pagamento clicando no botão. | ADICIONAR | Todas essas bandeiras são aceitas<br>captura das transações for ecomm<br>emv são aceitas somente: Visa, Ma<br>Elo e Hipercard | apenas se o método de<br>ierce. Em transações do tip<br>istercard, American Expres |
|                            |                                                              |           | Cartões da bandeira Discover não i<br>pagamento parcelado, somente à v                                                        | aceltam meios de<br>vista                                                          |